# **Registrierung als Aussteller**

Anleitung zur Nutzung der Ausstellerregistrierung

Wir freuen uns, Sie bald als Aussteller auf dem Gelände der **Messe München** zu begrüßen. Um alle Services nutzen zu können, müssen Sie sich zunächst für den **Aussteller-Shop registrieren**.

Über den Link aus unserer Mail gelangen Sie zur **Registrierungsseite** (unten).

| Geben Sie hier Ihren<br><b>Vor- und Nachnamen</b><br>ein und legen Sie ein<br><b>Passwort</b> fest. | Munchen Hesse                                                                                                    |
|----------------------------------------------------------------------------------------------------|----------------------------------------------------------------------------------------------------|
|                                                                                                    | Registrierung                                                                                                    |
|                                                                                                    | Registrieren Sie sich hier für den zentralen<br>Messe München Login.                                                    |
|                                                                                                    | Vorname Nachname                                                                                                    |
|                                                                                                    | F.Mail.Adrassa                                                                                                    |
|                                                                                                    | beispiel_aussteller@e-mail.de                                                                                           |
|                                                                                                    | Passwort                                                                                                    |
|                                                                                                    | $\odot$                                                                                                    |
|                                                                                                    | Passwort bestätigen                                                                                                    |
|                                                                                                    | $\odot$                                                                                                    |
|                                                                                                    | Registrieren Klicken Sie anschließend auf ,Registrieren'.                                                               |
|                                                                                                    | negasemung emmi minoarungtotoo pirt s-talii.<br>Dieser Code wid an Aktiverung Ihres Kontos benötgt.<br>Zurück zum Login |
| © Messe München GmbH 2025                                                                           | AGB Impressum Datenschutzhinweise Privatsphare.Datenschutz                                                              |

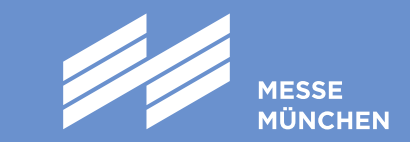

Auf den folgenden Seiten wird erklärt, was es im **weiteren Anmeldeprozess** zu beachten gibt:

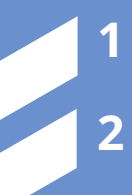

3

4

Persönliche Informationen angeben (falls noch nicht hinterlegt)

Ausstellerinformationen angeben

Rechnungsempfänger angeben

Registrierung abschließen

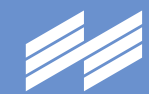

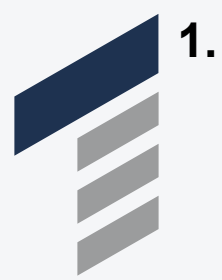

#### Persönliche Informationen angeben

(falls noch nicht hinterlegt)

Ihr Unternehmen befindet sich

en nicht gefunden

n & Weiter

Neues Unternehmen erstellen

\*Für welches Unternehmen arbeiten Sie?

Keine Datensätze zum Anzeigen

Testunternehmen

vorhanden

bereits in der Datenbank

(a)

\*Für welches Unternehmen arbeiten Sie?<sup>0</sup>

Messe München GmbH

München, Germany

Messe München GmbH

Am Messesee 2, 81829

<sup>8</sup> München, Germany

DE129424028

DE129424028

Innenumsatz Messe Münche... Am Messesee 2, 81829

Im ersten Schritt werden einige persönliche Informationen zu Ihnen als Ansprechpartner\*in abgefragt, sofern diese nicht bereits für Sie hinterlegt sind.

ein, für das Sie tätig sind. Dieses kann vom

Es wird automatisch nach vorhandenen Einträgen

ausstellenden Unternehmen abweichen.

Unternehmen

Unternehmen nicht gefunden?

n & Weiter

Neues Ur

gesucht.

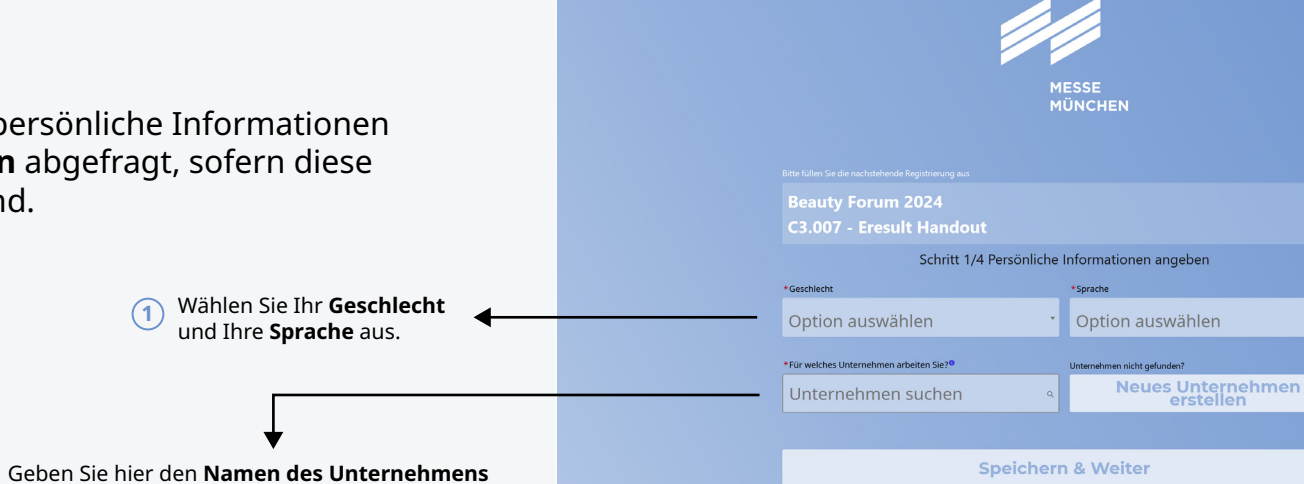

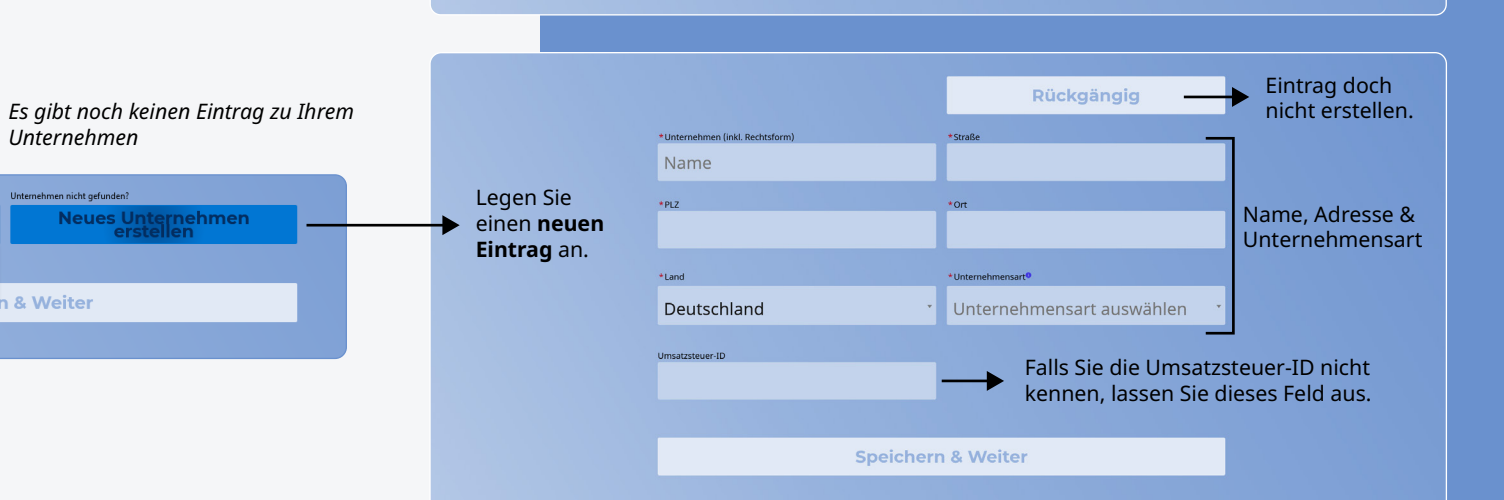

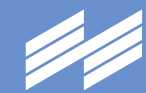

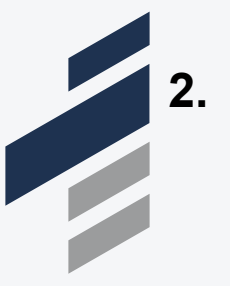

## Ausstellerinformationen angeben

Als nächstes geben Sie an, welches Unternehmen der offizielle Aussteller ist. Falls es sich hierbei nicht um das Unternehmen handelt, für das Sie selbst tätig sind, ist dies an dieser Stelle anzugeben.

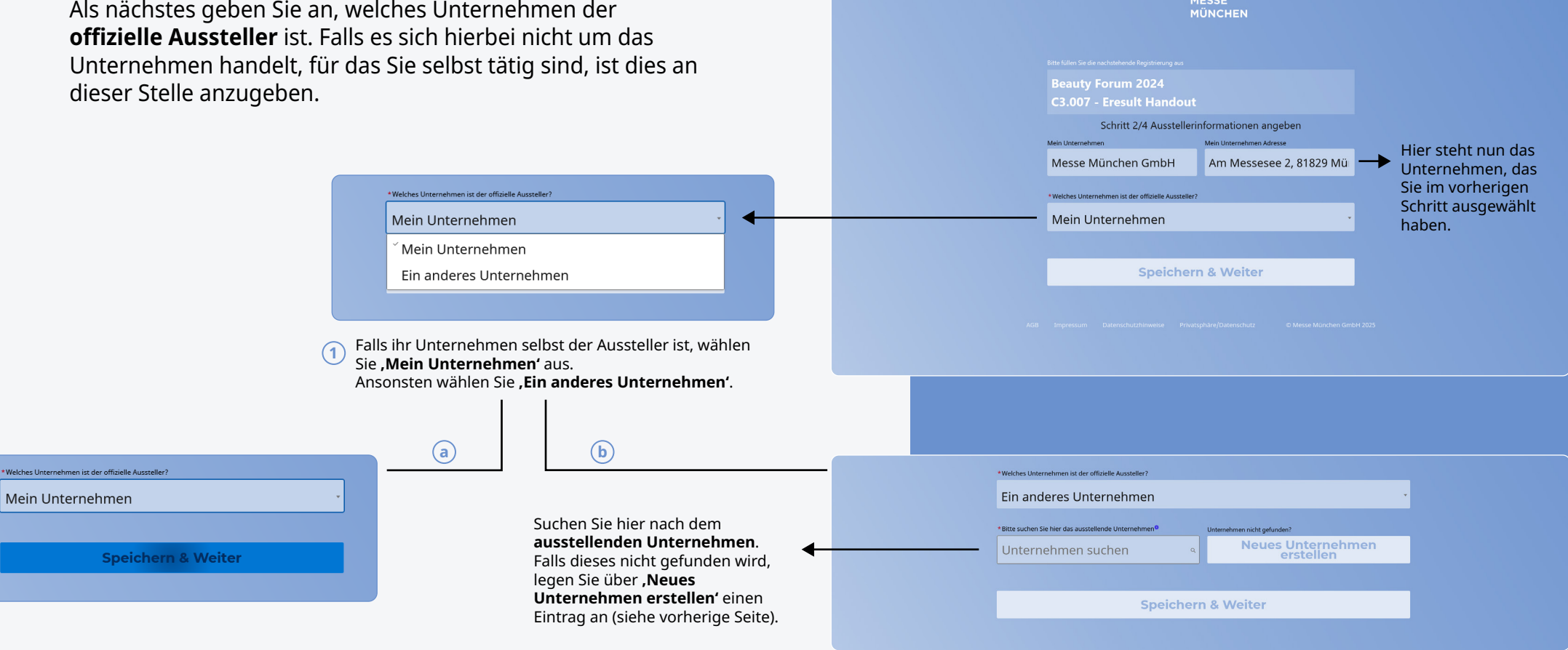

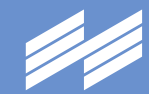

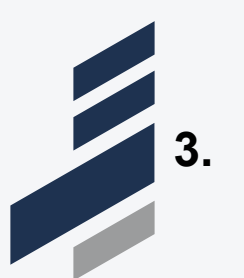

### Rechnungsempfänger angeben

In diesem Schritt geben Sie an, welches Unternehmen der **Rechnungsempfänger** ist.

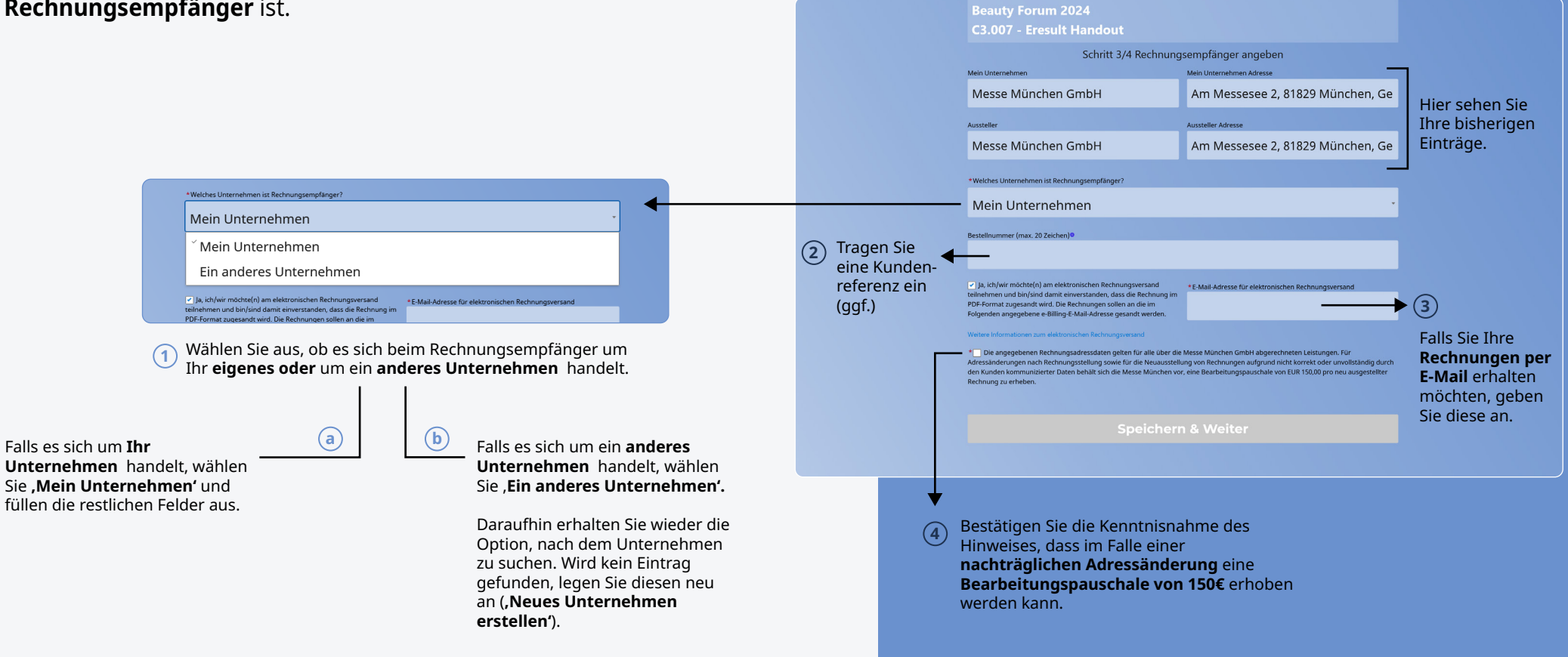

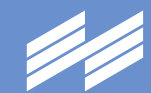

NÜNCHEN

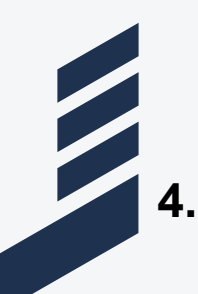

## Registrierung abschließen

Sie sind fast fertig mit der Registrierung. Nun können Sie Ihre Angaben noch einmal überprüfen. Falls die Zustellung der

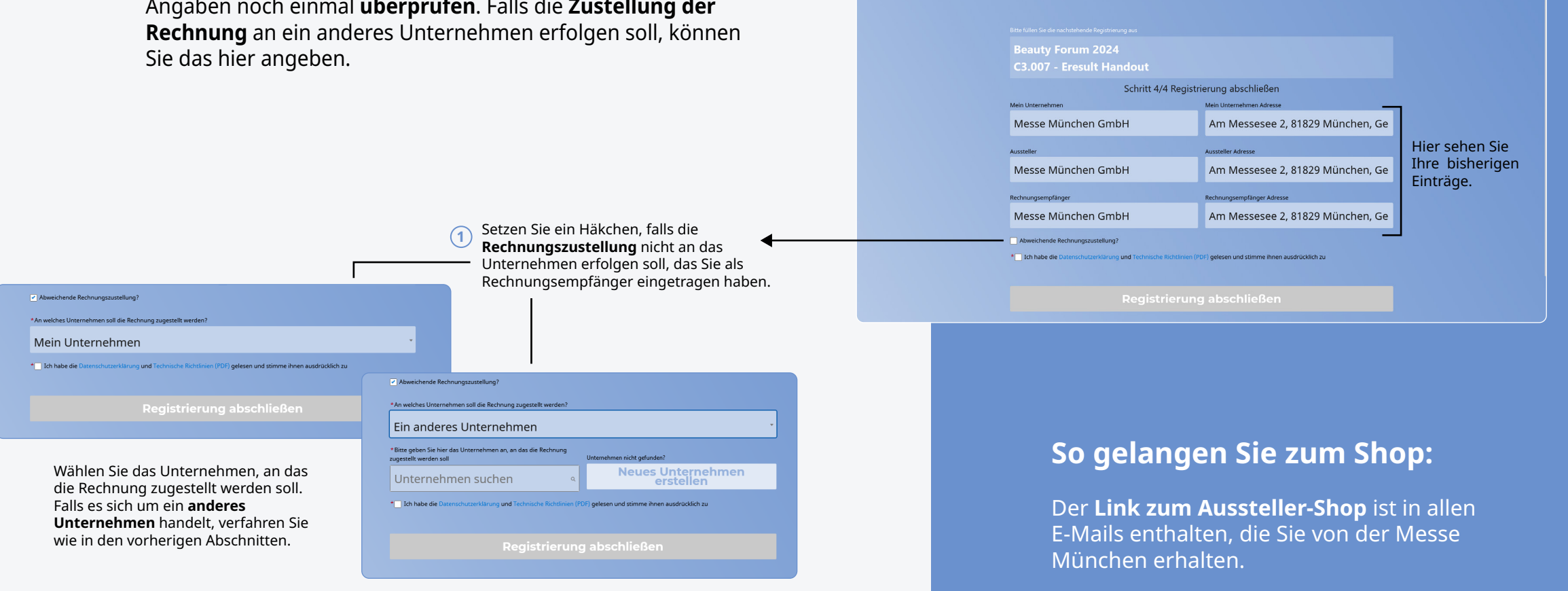